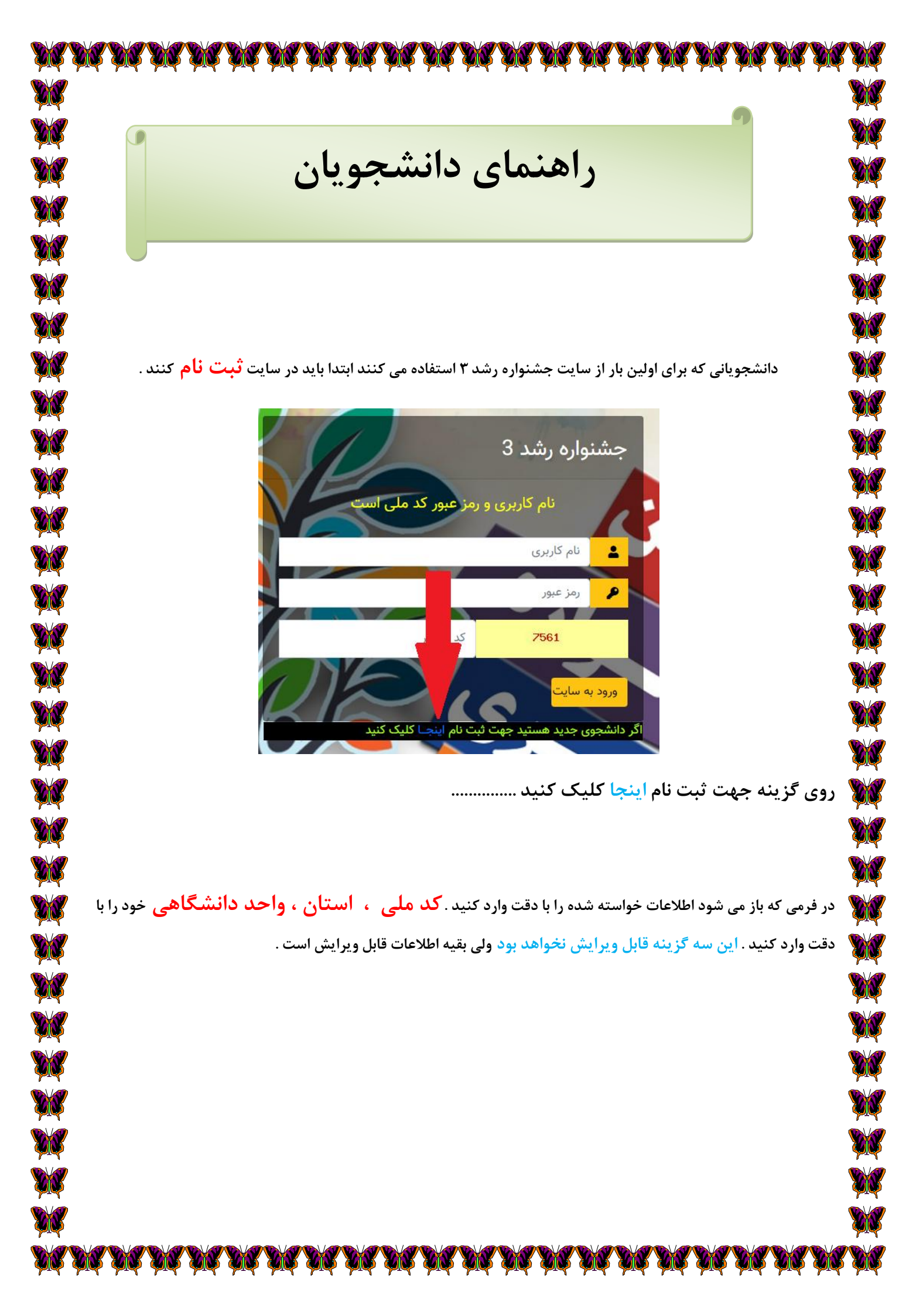

|        |                         | کد ملی                                                                                                    |                                                                                               |
|--------|-------------------------|----------------------------------------------------------------------------------------------------|-----------------------------------------------------------------------------------------------|
|        | WS V                    | 1994 B                                                                                                    | کد ملی<br>ڈائنڈہ از دانیا ہی ۔ سیرت و بیکی دشتیریں<br>اندامیت و افرار انگان - رہیگہ آزار ایجی |
|        |                         | سماره دانسجویی                                                                                                  | شماره دانشجویی                                                                                |
|        |                         | نام                                                                                                    |                                                                                               |
|        |                         | نام خانهادگی                                                                                                    |                                                                                               |
|        |                         |                                                                                                    | نام خانوادگی                                                                                  |
| V V VI |                         | نام پدر                                                                                                    | نام بدر                                                                                       |
| ANU    |                         | شماره همراه                                                                                                    |                                                                                               |
|        |                         |                                                                                                    | شماره همراه                                                                                   |
|        |                         | نام کانون                                                                                                    | نام کانون                                                                                     |
|        | آزاد اسلامی واحد اصفهان | بحمرجی ، کلیه حقوق <b>آرشته تحصیلی</b> ست برای دانشگاه                                                          | طراحي ابوالفض د                                                                               |
|        |                         | وقطع تحصيل                                                                                                    | رسته تحصينی                                                                                   |
| ~      | 2                       |                                                                                                    | لطفا یکی از گزینه ها را انتخاب کنید                                                           |
|        | ه ازاد اسلامی           | وضعيت تاهل                                                                                                    | الطفاري المكتبنية والمالتتخار وكنا                                                            |
|        |                         | جنسيت                                                                                                    | المستعيني الركزية التارة المتعاب عييا                                                         |
| ~      | -                       |                                                                                                    | لطفا یکی از گزینه ها را انتخاب کنید                                                           |
| v      |                         | استان                                                                                                    | لطفا یکی از گزینه ها را انتخاب کنید                                                           |
|        |                         | واحد دانشگاهی                                                                                                   |                                                                                               |
| ¥      |                         |                                                                                                    | لطفا یکی از گزینه ها را انتخاب کنید                                                           |
|        | 1                       | المحالي المحالي المحالي المحالي المحالي المحالي المحالي المحالي المحالي المحالي المحالي المحالي المحالي المحالي | N. Mart                                                                                       |
|        | 1                       | م بالا                                                                                                    |                                                                                               |
|        | باسد .                  | عبور دانسجو فلل للكني مي                                                                                        | ز اليد بيت ام ، فام فاربري و زمر                                                              |
|        |                         |                                                                                                    |                                                                                               |
|        |                         |                                                                                                    |                                                                                               |
|        |                         | $\checkmark$                                                                                                    |                                                                                               |
|        |                         | توحه                                                                                                    |                                                                                               |
|        | ," <b>I⊄</b> I. ≜       | من من من من من من من                                                                                            |                                                                                               |
|        | شما دد منی است          | موقفیت نبت سد . نام تاریزی و زمر خبور                                                                           |                                                                                               |
|        |                         | متوجه تندم                                                                                                    |                                                                                               |

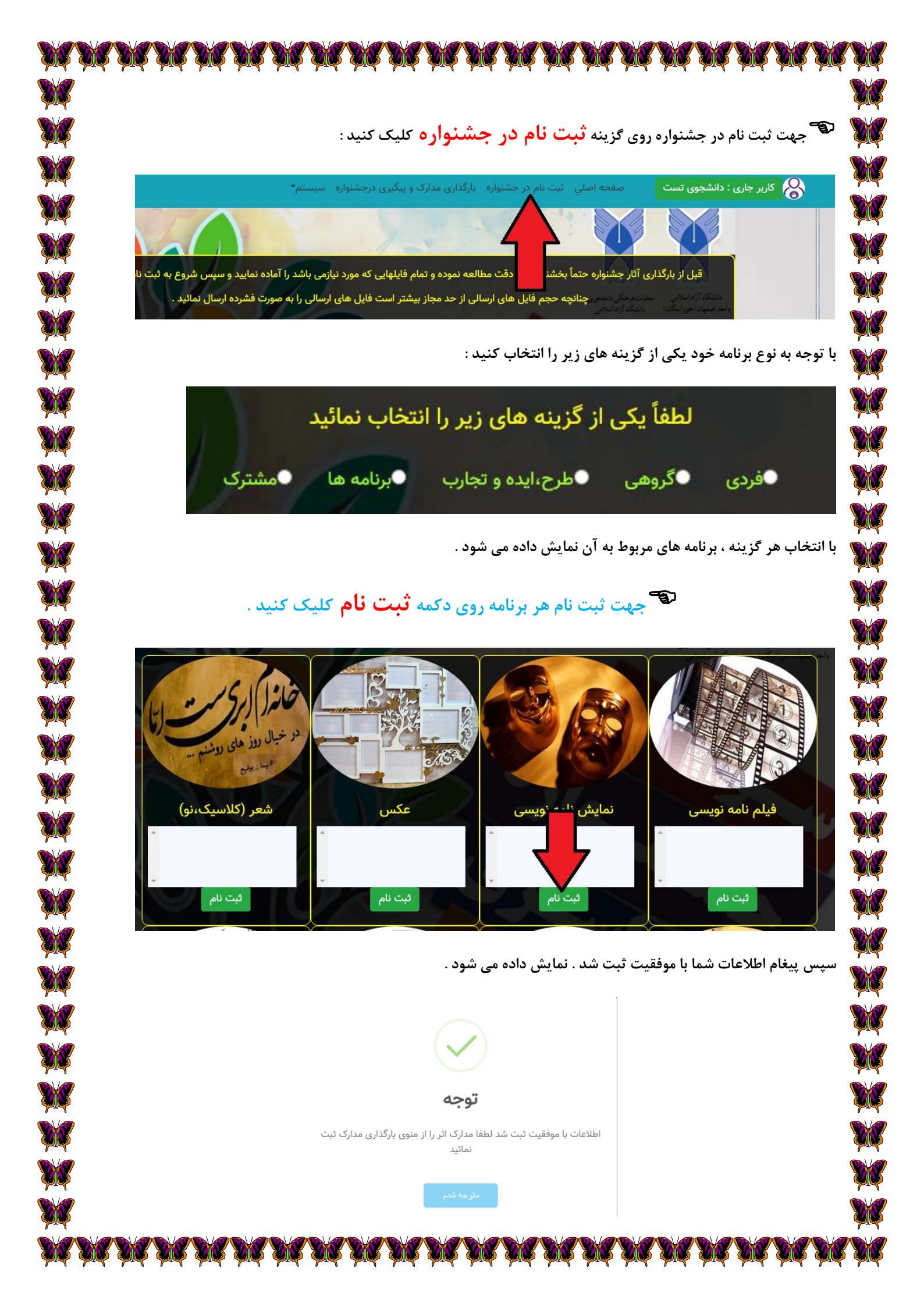

|           | NA NA NA NA NA NA NA NA NA NA NA NA NA N                                                                     | Ø         |
|-----------|----------------------------------------------------------------------------------------------------|-----------|
| ,<br>W    |                                                                                                    | 8         |
|           | جهت بارگذاری مدارک برنامه خود از منوی <b>بار گذاری مدارک و پیگیری در جشنواره</b> می توانید استفاده نمائید .  | 8         |
|           |                                                                                                    | 8         |
|           | استان واحد مرحله نوع برنامه برنامه نام و نام خانوادگی ثبت اثر ثبت شناسنامه حذف امتیاز استان                  | ý         |
|           | اصفهان خوراسگان_اصفهان ارسال به واحد فردی نمایش نامه نویسی دانشجوی تست <mark>ثبت اثر آیت شناسنامه حذف</mark> |           |
|           |                                                                                                    | 8         |
|           | یا کلیک در روم، دکمه <del>قبت اثر ک</del> ور. توانید مدارک اثر خود را در سایت بارگذارم، کنید .               | Ś         |
|           |                                                                                                    | Ś         |
|           | <b>با کلیک بر روی دکمه <mark>ثبت شناسنامه 🗲</mark> می توانید شناسنامه اثر خود را در سایت بارگذاری کنید .</b> | 8         |
|           | با کلیک بر روی دکمه <del>حذف <u></u>ے</del> می توانید اثر خود را از سایت حذف کنید .                          | 8         |
|           |                                                                                                    | 8         |
|           |                                                                                                    |           |
|           | در آپلود شدن مدارک در سایت محدودیت حجم ارسالی وجود دارد                                                      | 8         |
|           |                                                                                                    | 8         |
|           | انتخاب مدرک                                                                                                  | 8         |
|           | No file chosen Choose File                                                                                   | ک         |
|           | بارگذاری مدرک                                                                                                | 8         |
|           |                                                                                                    | 8         |
|           | نام فایل دانلود حذف                                                                                          | ý         |
|           |                                                                                                    | ý         |
|           |                                                                                                    | ý         |
|           |                                                                                                    | ý         |
|           |                                                                                                    | ý         |
|           |                                                                                                    |           |
|           |                                                                                                    |           |
| <b>√</b>  |                                                                                                    | r<br>V    |
| T<br>N    |                                                                                                    | ۳<br>ال   |
| ~~<br>*   |                                                                                                    | 7         |
|           |                                                                                                    | 7         |
|           |                                                                                                    | 7<br>V    |
| ₽<br>∕⁄71 | NA NA NA NA NA NA NA NA NA NA NA NA NA N                                                                     | بچ<br>الا |

جهت دانلود فرم شناسنامه و دستورالعمل شرکت در جشنواره می توانید از صفحه اصلی بخش نامه را دانلود کنید .

XX

XX

XXX

XXX

. 868

**N** 

**N** 

22

88

**XX** 

| ستم*                                                        | صفحه اصلي ثبت نام در جشنواره بارگذاری مدارک و پیگیری درجشنواره سی                  | کاربر جاری : دانشجوی تست                   |
|-------------------------------------------------------------|------------------------------------------------------------------------------------|--------------------------------------------|
|                                                             |                                                                                    |                                            |
| ند را آماده نمایید و سپس شروع به ثبت نام و بارگذاری نمایید. | ری آثار جشنواره حتماً بخشنامه را با دقت مطالعه نموده و تمام فایلهایی که مورد نیازد | قبل از بارگذا                              |
| به صورت فشرده ارسال نمائید .                                | چنانچه حجم فایل های ارسالی از حد مجاز بیشتر است فایل های<br>محمد است.              | داشگاه از داخلاس<br>واهد استهاد (خورتسگان) |
| الما كليك كنيد                                              | جهت دریافت بخشنامه سراسری جشنواره رشد 3                                            |                                            |
|                                                             |                                                                                    |                                            |
|                                                             |                                                                                    |                                            |

از قسمت <mark>مرحله</mark> می توانید اثر خود را در جشنواره پیگیری کنید و متوجه شوید در چه مرحله ای از جشنواره قرار گرفته اید .

|                                |                                                                                                    |                                         | E Late In the                                         |                          |                          |                                                  |                                         |                                           |
|--------------------------------|----------------------------------------------------------------------------------------------------|-----------------------------------------|-------------------------------------------------------|--------------------------|--------------------------|--------------------------------------------------|-----------------------------------------|-------------------------------------------|
| ف امتیاز استان.                | ت شناسنامه حذ                                                                                                    | تبت اثر تب                              | نام و نام خانوادکی                                    | برنامه                   | نو برنامه                | مرحله                                            | واحد                                    | استان                                     |
| ف                              | ت شناسنامه                                                                                                    | ثبت اثر الم                             | دانشجوی تست                                           | نمایش نامه نویسی         | فردی                     | ارسال به واحد                                    | راسگان_اصفها <mark>ن</mark>             | اصفهان خو                                 |
|                                |                                                                                                    |                                         |                                                       |                          |                          |                                                  |                                         |                                           |
|                                |                                                                                                    |                                         |                                                       |                          |                          |                                                  |                                         |                                           |
|                                |                                                                                                    |                                         |                                                       |                          |                          |                                                  |                                         |                                           |
|                                |                                                                                                    |                                         |                                                       |                          |                          |                                                  |                                         |                                           |
|                                |                                                                                                    |                                         |                                                       |                          |                          |                                                  |                                         |                                           |
| اشتن اعتراض                    | و یا در صورت د                                                                                                    | د را مشاهده و                           | توانيد امتياز خو                                      | و کشوری می               | ، استانی (               | ، اثر به مراحل                                   | رت راہ یابی                             | مچنین در صور                              |
|                                |                                                                                                    |                                         |                                                       |                          | / .                      | را ثبت کنید                                      | متراض خود                               | ت اعتراض ؛ اء                             |
|                                | K                                                                                                    |                                         |                                                       | ×                        |                          |                                                  |                                         |                                           |
| n A mil Area                   | شور ثبت اعتراض                                                                                                    | ت بیشتر امتیاز ک                        | ثبت اعتراض جزئيا                                      | امتياز استان             | حذف                      | ثبت شناسنامه                                     | ثبت اثر                                 | نام و نام خانوادگی                        |
| جرييات بيستر                   | Sector States and the sector of the sector of the sector o |                                         |                                                       |                          |                          |                                                  |                                         |                                           |
|                                | شت اعتراض                                                                                                    | <b>_</b>                                | ثبت اعتراض                                            |                          | حذف                      | ثبت شناسنامه                                     | فت ال                                   | دانشجوی تست                               |
|                                | ثبت اعتراض                                                                                                    |                                         | ثبت اعتراض                                            |                          | حذف                      | ثبت شناسنامه                                     | <mark>ثبت اثر</mark>                    | دانش <mark>ج</mark> وی تست<br>•           |
|                                | ثبت اعتراض                                                                                                    |                                         | ثبت اعتراض                                            |                          | حذف                      | ثبت شناسنامه                                     | ثبت اثر                                 | دانش <mark>ج</mark> وی تست<br>۰           |
| بويون ييسر<br>سير<br>به محض آ  | ثبت اعتراض<br>سیدہ است و                                                                                                    | یت فرا نر م                             | ئبت اعتراض<br>بروع آن فعال                            | عنی زمان ش               | حنف<br>باشد یع           | <sup>فیت شناسنامه</sup><br>عاموش می              | <sup>ثبت اثر</sup><br>کمه ای خ          | دانشجوی تست<br>ر<br>منانچه ای د           |
| بریوی پیشر<br>به محض آ         | ثبت اعتراض<br>سیدہ است و                                                                                                    | یت فرا نرد<br>منابعات آن                | ئبت امتراض<br>مروع آن فعال                            | عنی زمان ش               | حنف<br>باشد ید           | ئىت شناسنامە<br>ئاموش مى                         | <sup>ثبت اثر</sup><br>کمه ای •          | دانش <mark>د</mark> ون تست<br>منانچه ای د |
| بریوی پیشر<br>به محض آ<br>ږد . | <sup>ثبت اعتراض</sup><br>سیده است و<br>ر مهیا می شو                                                                                                    | یت فرا نرم<br>یت فرا زرم<br>تفاده از آن | ئبت امتراض<br>مروع آن فعال<br>ه و امکان است           | عنی زمان ش<br>ی خارج شد  | حنف<br>باشد یع<br>باکستر | <sup>ثبت شناسنامه</sup><br>تاموش می<br>از حالت خ | <sup>ثبت اثر</sup><br>کمه ای خ<br>د کمه | دانش <mark>ج</mark> ون تست<br>منانچه ای د |
| بریون پیشر<br>به محض آ<br>ږد . | <sup>ثبت اعتراض</sup><br>سیده است و<br>ر مهیا می شو                                                                                                    | یت فرا نرم<br>یت از آن                  | ئبت امتراض<br>مروع آن فعال<br>ه و امکان اس            | عنی زمان ش<br>ی خارج شد  | حنف<br>باشد یع<br>باکستر | <sup>ثبت شناسنامه</sup><br>عاموش می<br>از حالت خ | <sup>ثبت اثر</sup><br>کمه ای خ          | دانش <u>دون</u> تست<br>منانچه ای د        |
| بریون ییشر<br>به محض آ<br>ږد . | نبت اعتراض<br>سیده است و<br>ر مهیا می شو                                                                                                    | یت فرا نرم<br>تفاده از آن               | <sup>ثبت اعتراض</sup><br>بروع آن فعال<br>ه و امکان اس | عنی زمان ش<br>بی خارج شد | حنی<br>باشد یع<br>باکستر | <sup>ثبت شناسنامه</sup><br>عاموش می<br>از حالت خ | <sup>نبت اثر</sup><br>کمه ای خ          | دانشیون تست<br>منانچه ای د                |
| بریون ییشر<br>به محض آ<br>رد . | نبت اعتراض<br>سیدہ است و<br>ر مہیا می شو                                                                                                    | یت فرا نرد<br>تفاده از آز               | ئبت اعتراض<br>مروع آن فعال<br>ه و امکان اس            | عنی زمان ش<br>ی خارج شد  | حنی<br>باشد یه<br>باکستر | <sup>ثبت شناسنامه</sup><br>عاموش می<br>از حالت خ | نبت اثر<br>کمه ای خ<br>د کمه            | دانش <u>دون</u> تستّ<br>منانچه ای د       |
| بریون پیشر<br>به محض آ<br>ږد . | <sup>ثبت اعتراض</sup><br>سیده است و<br>ر مهیا می شو                                                                                                    | یت فرا نرد<br>تفاده از آن               | ئبت امتراض<br>مروع آن فعال                            | عنی زمان ش<br>ی خارج شد  | حنی<br>باشد یع<br>باکستر | <sup>ثبت شناسنامه</sup><br>تاموش می<br>از حالت خ | <sup>نبت اثر</sup><br>کمه ای خ<br>د کمه | دانش <mark>دون تست</mark><br>منانچه ای د  |

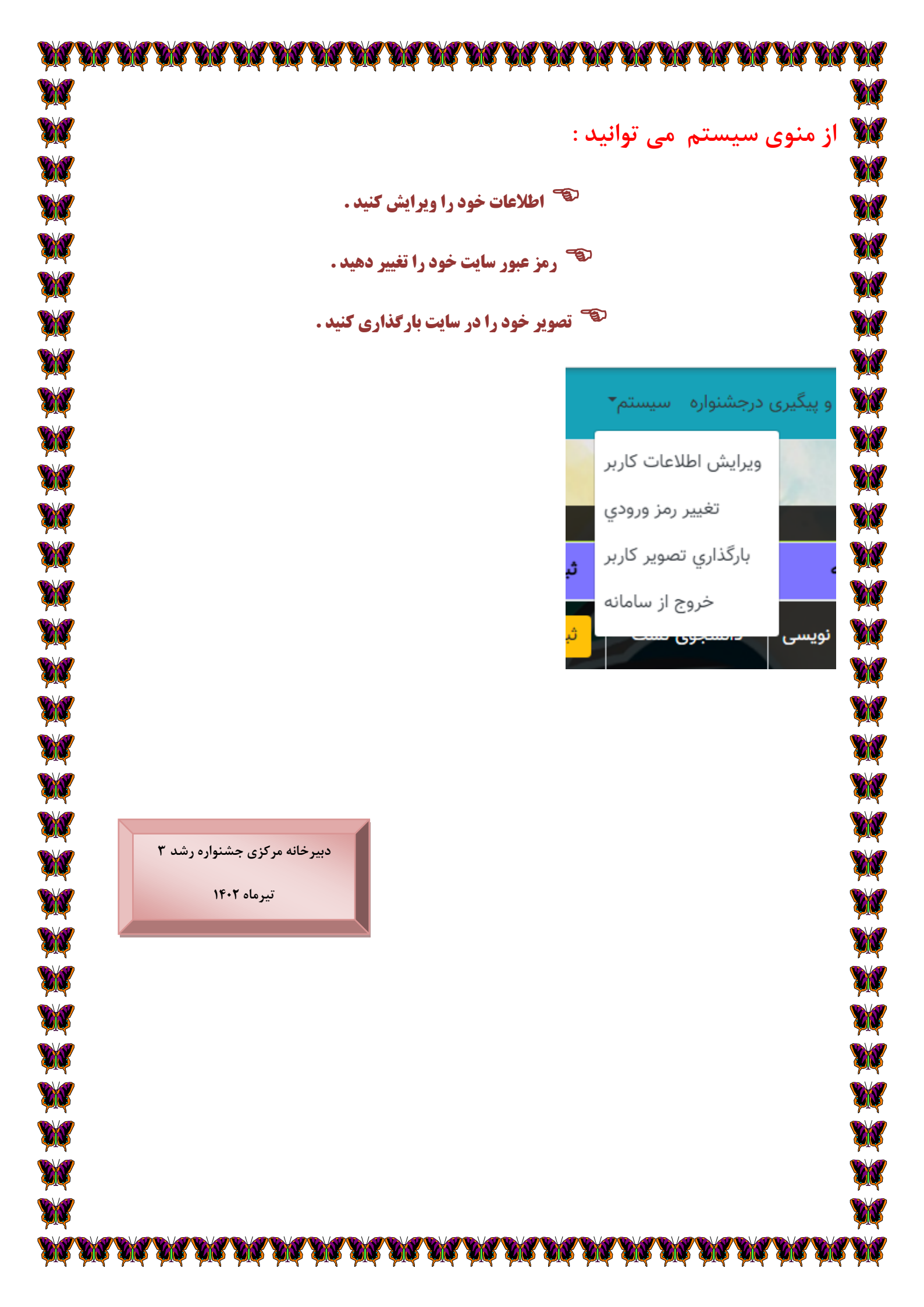